# **GIDAF** Guide d'utilisation Légionelles

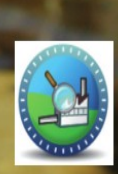

GIDAF Gestion informatisée des données d'autosurveillance fréquente

## Vous devez déclarer en ligne les résultats d'analyses légionelles de vos tours aéroréfrigérantes ?

Grâce à GIDAF, le portail mis à disposition par le Ministère du Développement Durable :

- vous déclarez les données relatives aux contrôles des rejets exigibles de la réglementation pour la DREAL ou la DD(CS)PP,
- ✓ vous détectez immédiatement les écarts par rapport aux valeurs limites d'émission réglementaires et aux fréquences de transmission,
- ✓ vous réalisez une exploitation des données déclarées.

| GID/                                                       | AF                                                                                                    | _Etablissement TEST (F                                                                                             | PRD-INDUSTRIEL)   LOIRE-BRETAGNE (04)   AUVERGNE (83)   _UT Test (S56 | 5.40)   Déconnexion |
|------------------------------------------------------------|----------------------------------------------------------------------------------------------------|----------------------------------------------------------------------------------------------------|-----------------------------------------------------------------------|---------------------|
|                                                            |                                                                                                    |                                                                                                    |                                                                       |                     |
| de chandop,<br>de dochoppement<br>daulie<br>et de linespie | L ETABLISSEMENTS DÉCLARATIONS RESTITUTIONS ?                                                                                         |                                                                                                    |                                                                       | DE L'EAU            |
| Accueil                                                    |                                                                                                    |                                                                                                    |                                                                       |                     |
|                                                            |                                                                                                    |                                                                                                    |                                                                       |                     |
|                                                            | GESTION INFORM                                                                                                    | IATISÉE DES <b>D</b> ONNÉES D' <b>A</b> UTOSURVI                                                                   | EILLANCE <b>F</b> RÉQUENTE.                                           |                     |
|                                                            |                                                                                                    |                                                                                                    |                                                                       |                     |
| Bienvenue dans l'appli                                     | ication GIDAF destinée à recueillir les résultats des analyses ré                                                                    | éalisées sur les rejets des établissements industriels soumis à autosurveillance                                   |                                                                       |                     |
| Bienvenu(e) Etablis                                        | sement TEST.                                                                                                    |                                                                                                    |                                                                       |                     |
| Vous êtes connecté(e)                                      | en tant que profil PRD-INDUSTRIEL.                                                                                                   |                                                                                                    |                                                                       |                     |
| Vous êtes rattaché(e)<br>Vous êtes rattaché(e)             | au bassin 04 : LOIRE-BRETAGNE.<br>à la région 83 : AUVERGNE.                                                                         |                                                                                                    |                                                                       |                     |
| Vous êtes rattaché(e)                                      | au service : _UT Test.                                                                                                    |                                                                                                    |                                                                       |                     |
| Déclarations non transn                                    | nises                                                                                                    |                                                                                                    |                                                                       |                     |
|                                                            | Date de la déclaration                                                                                                    | Type déclaration                                                                                                   | Etat déclaration                                                      | Action              |
| Afficher Tableau                                           |                                                                                                    |                                                                                                    |                                                                       |                     |
| Déclarations effectuées                                    | au cours des 30 derniers jours                                                                                                    |                                                                                                    |                                                                       |                     |
|                                                            | Date de transmission de la déclaration                                                                                               | Type déclaration                                                                                                   | Etat déclaration                                                      |                     |
| Afficher Tableau                                           |                                                                                                    |                                                                                                    |                                                                       |                     |
|                                                            |                                                                                                    |                                                                                                    |                                                                       |                     |
| Les menus suivants so                                      | nt a votre disposition :                                                                                                    |                                                                                                    |                                                                       |                     |
| <ul> <li>Etablissemen</li> <li>Déclarations</li> </ul>     | ts : fonctionnalités permettant de définir les correspondants er<br>: permet de déclarer les reiets ou de consulter les déclarations | n charge de l'autosurveillance et de consulter les données réglementaires de l'établissem<br>s de l'établissement. | ient.                                                                 |                     |
| <ul> <li>Restitutions :</li> </ul>                         | fonctionnalités permettant une exploitation des données.                                                                             |                                                                                                    |                                                                       |                     |
| Besoin d'aide : consult                                    | ter l'aide en ligne ou contacter l'inspection ou l'agence à l'aide                                                                   | de la fiche établissement, onglet "correspondance".                                                                |                                                                       |                     |
|                                                            |                                                                                                    |                                                                                                    |                                                                       |                     |
|                                                            |                                                                                                    |                                                                                                    |                                                                       |                     |
|                                                            |                                                                                                    |                                                                                                    |                                                                       |                     |
|                                                            |                                                                                                    | Support BRGM                                                                                                    |                                                                       |                     |
|                                                            |                                                                                                    | 11. 1001                                                                                                    |                                                                       |                     |

## Quels sont les résultats d'analyses à saisir dans GIDAF ?

**Autosurveillance** : déclaration saisie par l'industriel ou son prestataire. (Seul l'industriel peut valider la déclaration.)

- Contrôle inopiné : déclaration saisie par un laboratoire mandaté pour effectuer les contrôles, saisir les résultats et les valider dans GIDAF.

## 1 – Connexion à GIDAF

### Adresse Internet : https://gidaf.developpement-durable.gouv.fr/gidaf

## Page d'identification

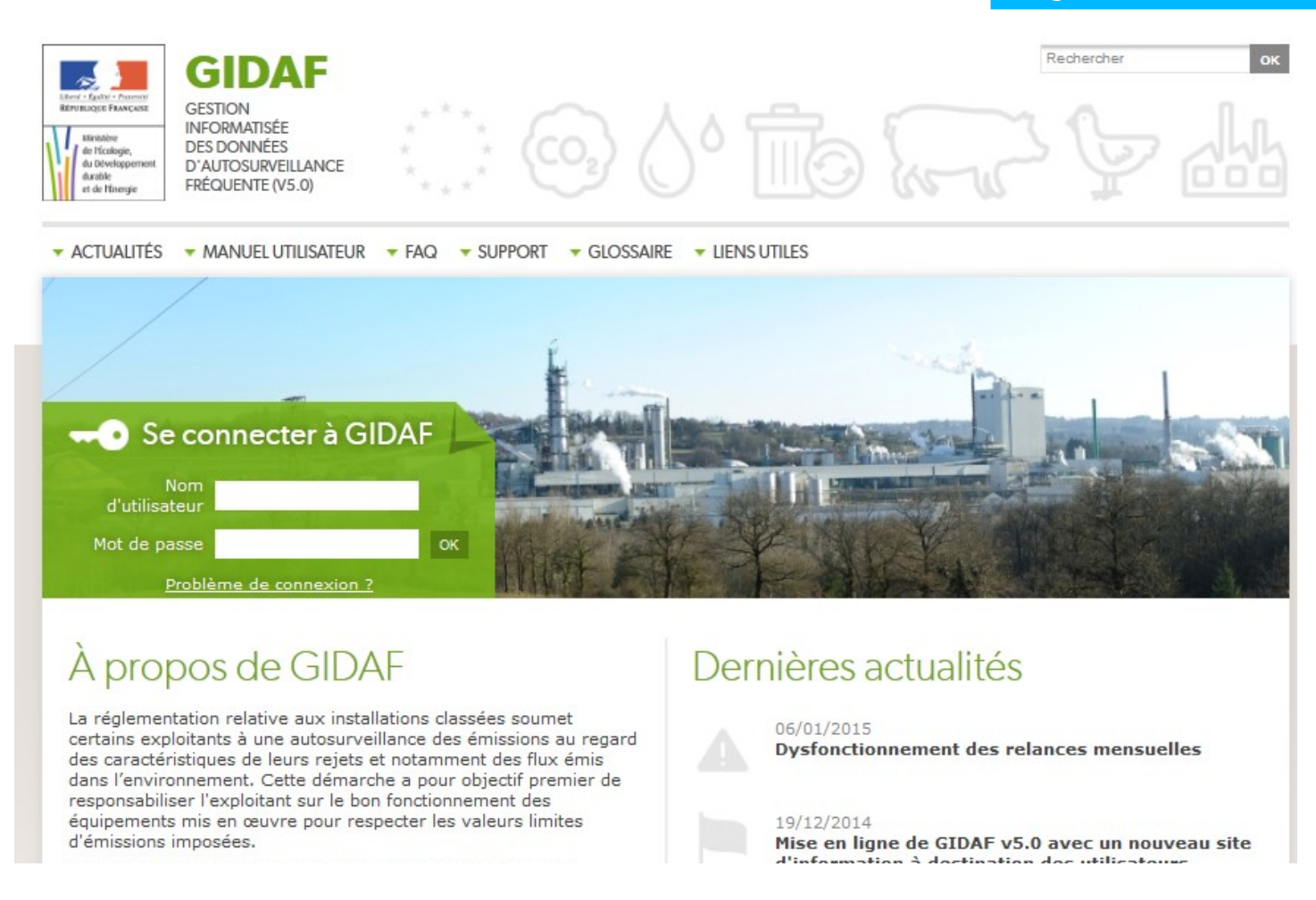

Chaque exploitant se voit attribuer 2 identifiants/mots de passe :

- L'«identifiant-EXPLOITANT» qui permet de saisir, enregistrer et valider les données.

→ L'«identifiant-PRESTATAIRE» qui permet de saisir et d'enregistrer les données. C'est l'industriel qui met à disposition de son prestataire l'identifiant/mot de passe-PRESTATAIRE afin qu'il saisisse et enregistre la déclaration (autosurveillance). La validation doit être faite par l'exploitant avec l'«identifiant-EXPLOITANT».

Un 3ème profil « lecteur » est également disponible. Il permet de donner accès à un tiers, pour consultation. Se renseigner auprès de l'Inspection.

## Les déclarations : profils et droits associés

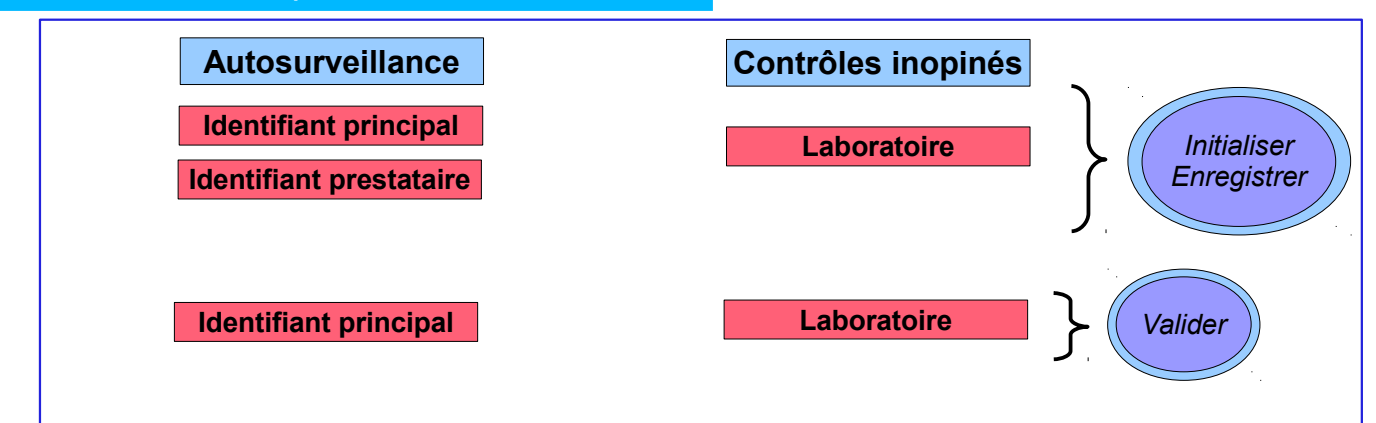

## 1.1 - Première connexion : saisie des informations administratives obligatoires

Lors de la première connexion, il vous sera demandé les renseignements suivants :

- Numéro SIRET de l'établissement
- Code NAF (activité principale de l'établissement)
- Adresse électronique du référent dans l'établissement

| permettre la saisie des déc | Jarations.          |
|-----------------------------|---------------------|
| Numéro SIRET :              | *                   |
| Code NAF :                  | *                   |
| Adresse mél du référent :   | *                   |
| (*) La saisie de cette don  | née est obligatoire |

## 1.2 - Connexion en routine à GIDAF

| La ba                                                                       | arre de men | u propose 4 ong | plets                       |
|-----------------------------------------------------------------------------|-------------|-----------------|-----------------------------|
|                                                                             |             | /               |                             |
| Cherry - Egypter - Processor<br>References on Freedom                       | GIDA        | F               |                             |
| Mexature<br>de l'Écologie,<br>de Développement<br>dauble<br>et de l'Énergie | ACCUEIL     | ETABLISSEMENTS  | DÉCLARATIONS RESTITUTIONS ? |
| Accueil                                                                     |             |                 |                             |
|                                                                             |             |                 |                             |
|                                                                             |             |                 | /                           |
|                                                                             |             |                 | GESTION INFORMATISÉE        |
|                                                                             |             |                 |                             |

Bienvenue dans l'application GIDAF destinée à recueillir les résultats des analyses réalisées sur les rejets des

```
Bienvenu(e) _Etablissement TEST.
Vous êtes connecté(e) en tant que profil PRD-INDUSTRIEL.
Vous êtes rattaché(e) au bassin 04 : LOIRE-BRETAGNE.
Vous êtes rattaché(e) à la région 83 : AUVERGNE.
Vous êtes rattaché(e) au service : _UT Test.
```

#### Établissements

fonctionnalités permettant de définir les correspondants en charge de l'autosurveillance et de consulter les données réglementaires de l'établissement.

Déclarations

permet de déclarer les rejets ou de consulter les déclarations de l'établissement.

Restitutions

fonctionnalités permettant une exploitation des données saisies (restitution périodique, bilan).

#### - Aide

pour avoir accès à l'aide en ligne.

## 2 – Le cadre réglementaire

Le «cadre de surveillance», saisi par l'administration, contient les données réglementaires issues de l'arrêté préfectoral de l'établissement et relatives à l'autosurveillance des tours aéroréfrigérantes. Vous y accédez en cliquant sur :

- Etablissement  $\rightarrow$  Fiche établissement  $\rightarrow$  Structure de surveillance - Légionelles.

## 3 – Faire sa déclaration

| Situation Identité (                       | Correspondance                | Cadre de Surveillance | Structure de Surveillance - Eaux de surface | Structure de Surveillance - Eaux sout.               | Structure de Surveillance - Légionelles                                                                   |
|--------------------------------------------|-------------------------------|-----------------------|---------------------------------------------|------------------------------------------------------|----------------------------------------------------------------------------------------------------|
| Sélectionnez un cadi<br>Structure de surve | re de surveillance<br>illance | : 14604 - A           | .P 01/01/2014 ▼<br>Données du               | Cadre en vigueur - 01/06/2014 .<br>paramètre suivi — |                                                                                                    |
| TAR 1<br>Legionella<br>TAR 2<br>Legionella | -                             |                       | Find)<br>Coto Gande<br>Ananáre<br>Coto :    |                                                      | Chaque paramètre est<br>cliquable ce qui permet de<br>visualiser les données<br>réglementaires associées. |
|                                            |                               |                       | Ordre d'affici                              | hage : 1 🔽                                           |                                                                                                    |
|                                            |                               |                       | Fréquence de                                | es analyses : Mensuelle                              |                                                                                                    |
|                                            |                               |                       | riequence a                                 | e transmission . Mensuelle                           | M                                                                                                    |
|                                            |                               |                       |                                             |                                                      |                                                                                                    |

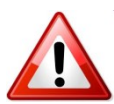

Avant de saisir toute nouvelle déclaration, merci d'alerter l'inspection des installations classées en cas d'anomalie constatée afin que les corrections du cadre de surveillance soient effectuées, le cas échéant.

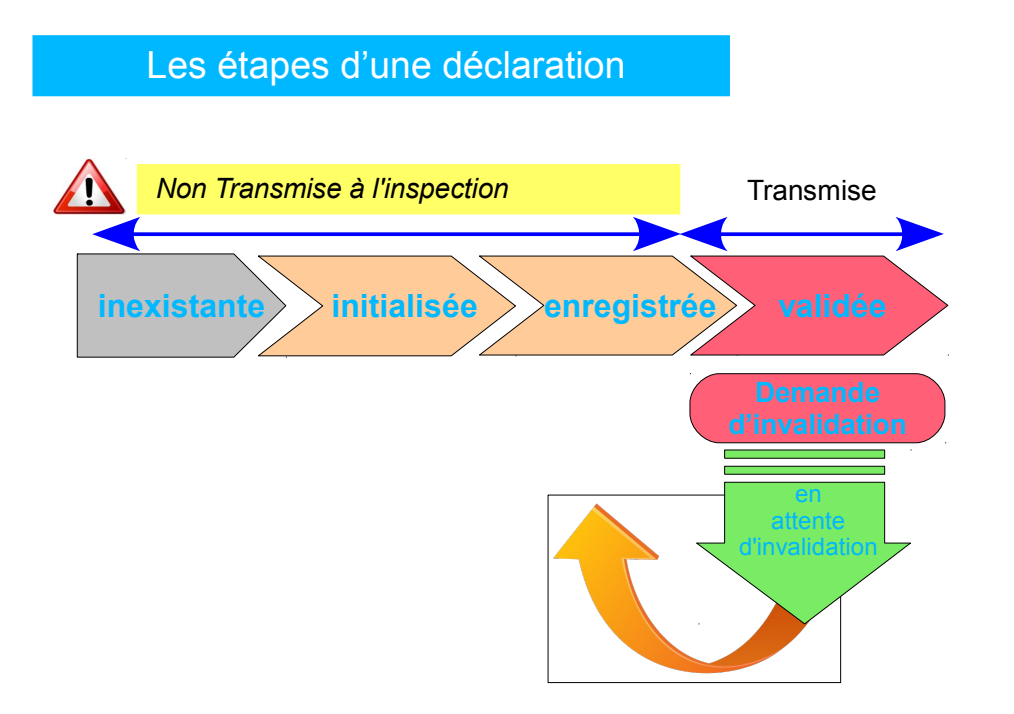

**N.B.** Une fois validée, la déclaration ne peut plus être modifiée. Dans l'hypothèse où des éléments doivent être modifiés, l'industriel fait une demande d'invalidation auprès de l'inspection.

## Initialisation

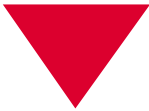

## 3.1 – Initialisation d'une déclaration d'autosurveillance légionelles en ligne

On accède au module de déclaration par le menu général «Déclaration/Initialiser» :

| Linge - Legiter - Transau<br>Revenues Transau<br>Materia | GIDA    | F              |              |              |   |
|----------------------------------------------------------|---------|----------------|--------------|--------------|---|
| de Moslogie,<br>du Développement<br>durable              | ACCUEIL | ETABLISSEMENTS | DÉCLARATIONS | RESTITUTIONS | ? |
| et de l'Énergie                                          |         |                | RECHERCHER   |              |   |
| Accueil                                                  |         |                | INITIALISER  |              |   |
|                                                          |         |                | IMPORTER     |              |   |
|                                                          |         |                |              |              |   |

L'utilisateur est invité à choisir la période sur laquelle il souhaite faire sa déclaration, et la catégorie de la déclaration (autosurveillance légionelles, ...).

Pour la catégorie de la déclaration « légionelles », seule la saisie en ligne **1** est possible.

## Les différents modes de déclaration sur GIDAF

| Number Name<br>In Market<br>Addition     ACCUEIL     ETABLISSEMENTS     DÉCLARATIONS     EXPORT     RESTITUTIONS     ADMINISTRATION       Accueil     > Initialiser une déclaration     INITIALISER     INITIALISER       Importer     INITIALISER     INITIALISER |
|----------------------------------------------------------------------------------------------------|
| Accueil > Initialiser une déclaration     INITIALISER       INITIAL     IMPORTER                                                                                                    |
| Etablissement                                                                                                    |
| Etablissement                                                                                                    |
| - Labisenent                                                                                                    |
| Code Inspection : 0056.02286                                                                                                    |
| Numéro agence :                                                                                                    |
| Rechercher                                                                                                    |
| C Déclaration                                                                                                    |
| Raison sociale : _Etablissement TEST                                                                                                    |
| Nom usuel : _Etablissement TEST                                                                                                    |
| Commune : 63000-CLERMONT-FERRAND                                                                                                    |
| Catégorie : Autosurveillance légionelles                                                                                                    |
| Mois de déclaration : Mai                                                                                                    |
| Année de déclaration : 2014                                                                                                    |
|                                                                                                    |
| Déclarer en ligne Déclarer sous Excel Déclarer EDILABO                                                                                                    |
|                                                                                                    |

## 3.2 – Déclaration d'autosurveillance légionelles en ligne

Dans le cadre d'une déclaration en ligne, chaque paramètre est saisi dans le formulaire en ligne. Il y a autant d'onglets avec un formulaire que de points de surveillance (circuit d'eau possédant un point de prélèvement). *N.B : A partir de 4 points de surveillance, la saisie est effectuée par un menu déroulant et non plus par des onglets.* 

Dans l'exemple ci-dessous, il y a plus de 4 points de surveillance : la case permettant d'accéder au formulaire du point de prélèvement des eaux du circuit surveillé (ou de la tour aéroréfrigérante) se nomme «TAR 1».

| Synthèse établissement     Raison sociale :     Adresse :     Commune :     63000-CLERMONT-FERRAND                                                                                                    | <ul> <li>− Synthèse déclaration –</li> <li>● Période :</li> <li>● Type :</li> <li>● Etat :</li> </ul>                                                                                                    |
|----------------------------------------------------------------------------------------------------|----------------------------------------------------------------------------------------------------|
| Code Inspection / Numéro Agence :0056.02286 /                                                                                                    | • Date de trans<br>• Utilisateur :                                                                                                    |
| Saisie en ligne d'une déclaration de surveillance légionelle                                                                                                    | Si choix du résultat > 10³ ou 10⁵, alors<br>obligation de saisir le dénombrement<br>légionelles dans la case qui s'affiche à                                                                                                    |
| Liste des points de surveillance : TAR 1                                                                                                    | côté                                                                                                    |
| Récapitulatif des 6<br>Voir tout Phistorique<br>Mois de dé<br>02 décembre 2015<br>décembre 2015<br>decembre 2015<br>décembre 2015<br>décembre 2015<br>décembre 2015<br>decembre 2015<br>décembre 2015<br>décembre 2015<br>décembre 2015<br>decembre 2015<br>décembre 2015<br>decembre 2015<br>décembre 2015<br>décembre 2015<br>decembre 2015<br>decembr | À Résultat Commentaire 1043 Ones 01 1043                                                                                                    |
| décembre 2015<br>janvier 2016<br>février 2016<br>Nouvelle déclaratio                                                                                                    | 10 <sup>-3</sup>                                                                                                    |
| Etat du circuit :*                                                                                                    | Saisir les dates de début<br>du prélèvement et d'analyse<br>Choisir la norme d'analyse<br>utilisée dans la liste déroulante.                                                                                                    |
| Commentaire (255 car. max) : Choisir le résultat d'analyse dans la liste déroulante                                                                                                    | <b>Comment déclarer la flore ?</b><br>si le résultat d'analyse est « Présence de flore interférente,<br>legionella pneumophila non détectée » ou « Présence de<br>flore interférente portant le seuil de guantification des                                                                                                    |
| Si les résultats sont supérieurs à 10 <sup>5</sup> en Legionella<br>pneumophila, à la transmission de déclaration, le message ci-<br>contre apparaîtra automatiquement :<br>Conformément aux dispositions réglementaires vous êtes tenu d'informer<br>l'inspection des installations classées des actions curatives et correctives<br>mises en oeuvre ou prévues et de leurs dates de réalisation. Souhaitez-vous                                                                                                    | <ul> <li>legionella pneumophila à X UFC/L » avec X inférieur à 1 000 UFC/L, l'analyse est considérée comme conforme et n'implique pas d'action réglementaire. Toutefois, cette indication est utile à l'exploitant sur le développement de flore dans son installation.</li> <li>Nous invitons les exploitants à déclarer le résultat : "Inférieur à 10^3"</li> </ul>                                                                                                    |
| Oui Non                                                                                                    | Si le résultat est « ininterprétable – Présence d'une flore<br>interférente empêchant la détection des Legionella » ou «<br>Présence de flore interférente portant le seuil de<br>quantification des legionella pneumophila à X UFC/L » avec                                                                                                    |
| L'inspection vous invite à utiliser l'application GIDAF pour<br>l'informer du dépassement, en cliquant sur oui, et en précisant<br>dans le champ prévu à cet effet les actions curatives et<br>correctives mises en œuvre, Conformément aux dispositions des arrêtés<br>ministériels du 14/12/2013 en vigueur pour la rubrique 2921, vous devez<br>transmettre par courrier à l'inspection les documents demandés, notamment un<br>rapport global sur l'incident dans un délai de 2 mois.                                                                                                    | doit être considéré comme « un dénombrement des<br>Legionella pneumophila rendu impossible par la présence<br>d'une flore interférente ». L'exploitant doit mettre en place<br>les mesures prévues dans la procédure « Présence de flore<br>interférente rendant impossible un dénombrement des<br>Legionella pneumophila », et notamment engager une<br>nouvelle analyse.<br>Nous invitons les exploitants à déclarer le résultat :<br>"Présence de flore interférente" |

## Validation

## 3.3 – Enregistrement et validation

Lors de l'enregistrement de la déclaration, un contrôle de complétude (champs obligatoires de la déclaration marqué d'un \*) est effectué automatiquement.

La validation de la déclaration n'est possible que si les manques ont été corrigés. Des commentaires peuvent être ajoutés, sans caractère obligatoire, dans le tableau de données et/ou dans l'onglet général afin notamment de donner toute explication sur des mesures préventives et/ou curatives réalisées ou à venir lors de résultat d'analyse légionelle supérieur à 1000 UFC/I ou présence de flore interférente.

Cliquer sur «Valider» pour transmettre la déclaration à l'inspection des installations classées

L'état de la déclaration passe de «enregistrée» à «validée».

| GIDAF                                        |                             |                             |                            |                           |          |                                               |      | _Etablissement TEST_testMPnov2014 (PRD-INDUSTRIEL)   LOIRE-BRETAGNE (04)   AUVERGNE (83)   CIRC-01 (CIR/ | 2)   Déconnexic   |
|----------------------------------------------|-----------------------------|-----------------------------|----------------------------|---------------------------|----------|-----------------------------------------------|------|----------------------------------------------------------------------------------------------------|-------------------|
| ACCUEIL ETABLIS                              | SEMENTS DÉCLARATI           | IONS RESTITUTIONS           | 2                          |                           |          |                                               |      |                                                                                                    | AGENCE<br>DE L'EA |
|                                              |                             |                             |                            |                           |          |                                               |      |                                                                                                    |                   |
|                                              |                             |                             |                            |                           |          |                                               |      |                                                                                                    |                   |
| - Synthèse établissement                     |                             |                             |                            |                           |          |                                               | ( S) | - Synthèse déclaration                                                                                   |                   |
| Raison sociale :                             | Etablissement T             | EST_testMPnov2014           |                            |                           |          |                                               |      | • Période : janvier 2016                                                                                 |                   |
| Adresse :     Commune :                      | 63000-CLERM                 | ONT-FERRAND                 |                            |                           |          |                                               |      | Type : Autosurveillance légionelles     Etat : Validé                                                    |                   |
| <ul> <li>Code Inspection / Numéro</li> </ul> | Agence :0056.02286 /        |                             |                            |                           |          |                                               |      | Date de transmission :06 janvier 2016     Utiliesteur :                                                  |                   |
|                                              |                             |                             |                            |                           |          |                                               |      |                                                                                                    |                   |
| -Saisie en ligne d'une déclaration d         | le surveillance légionell   |                             |                            |                           |          |                                               |      |                                                                                                    |                   |
| Général Doints de surveillence               |                             |                             |                            |                           |          |                                               |      |                                                                                                    |                   |
|                                              |                             |                             |                            |                           |          |                                               |      |                                                                                                    |                   |
| Points de surveillance                       |                             |                             |                            |                           |          |                                               |      |                                                                                                    |                   |
| Liste des points de surveillance :           | TAR 1                       |                             |                            |                           |          |                                               |      |                                                                                                    |                   |
| - Dissoliuistit der 6 Alamenia orbe          | Mante                       |                             |                            |                           |          |                                               |      |                                                                                                    |                   |
| Recapitulatir des siements prec              | edents                      |                             |                            |                           |          |                                               |      |                                                                                                    |                   |
| Voir tout Phistorique                        | Date prélévement            | Data analysa                | Statut                     | Data da transmission      | Récultat | Commentaire                                   |      |                                                                                                    |                   |
| octobre 2015                                 | 25 octobre 2015             | 29 octobre 2015             | Valide                     | 24 novembre 2015          | < 10/3   | Commentaire                                   |      |                                                                                                    |                   |
| novembre 2015                                |                             |                             | Valide                     | 18 novembre 2015          |          | tar à l'arrêt                                 |      |                                                                                                    | Ê.                |
| 02 décembre 2015                             | 02 décembre 2015            | 04 décembre 2015            | Valide                     | 08 décembre 2015          | < 10'3   |                                               |      |                                                                                                    | =                 |
| décembre 2015                                | 22 décembre 2015            | 22 décembre 2015            | Valide                     | 28 décembre 2015          | 1001     |                                               |      |                                                                                                    | -                 |
| décembre 2015                                | 21 décembre 2015            | 22 décembre 2015            | Validé                     | 28 décembre 2015          | < 10'3   |                                               |      |                                                                                                    |                   |
| décembre 2015                                | 21 décembre 2015            | 24 décembre 2015            | Enregistre                 | déclaration non transmise |          |                                               |      |                                                                                                    |                   |
|                                              |                             |                             | •                          |                           | III      |                                               |      |                                                                                                    |                   |
| Nouvelle déclaration                         |                             |                             |                            |                           |          |                                               |      |                                                                                                    |                   |
|                                              |                             |                             |                            |                           |          |                                               |      |                                                                                                    |                   |
| Etat du circuit :*                           | Circuit en fonction sur tou | ute ou partie de la période | Circuit à l'arrêt sur le r | nois entier 김             |          |                                               |      |                                                                                                    |                   |
| Date de prélèvement : • 04/                  | 01/2016                     | Format de date à respect    | ter: JJ/MM/AAAA            |                           |          |                                               |      |                                                                                                    |                   |
| Date du début d'analyse :* 06                | 01/2016                     | Format de date à respect    | ter : JJ/MM/AAAA           |                           |          |                                               |      |                                                                                                    |                   |
| Norme utilisée : *                           |                             | 4                           |                            |                           |          |                                               |      |                                                                                                    |                   |
| Resultat : •                                 | 10/3                        | ٩                           |                            |                           |          |                                               |      |                                                                                                    |                   |
|                                              |                             |                             |                            |                           |          |                                               |      |                                                                                                    |                   |
| Commentaire (255 car. max) :                 |                             |                             |                            |                           |          |                                               |      |                                                                                                    |                   |
|                                              |                             |                             |                            |                           |          |                                               |      |                                                                                                    |                   |
|                                              |                             |                             |                            |                           |          |                                               |      |                                                                                                    |                   |
|                                              |                             |                             |                            |                           | Enreole  | strer Demander Finalitätion Annuler Supprimer |      |                                                                                                    |                   |
|                                              |                             |                             |                            |                           |          | · ·                                           | 1    |                                                                                                    |                   |
|                                              |                             |                             |                            |                           |          |                                               |      |                                                                                                    |                   |
|                                              |                             |                             |                            |                           |          |                                               |      |                                                                                                    |                   |

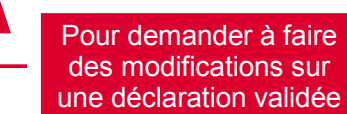

## 4 – L'exploitation des données : la restitution

## 4.1 – Le pré-bilan annuel

Vous pouvez dans l'application GIDAF éditer un pré-bilan annuel :

Ce document, sous forme de tableur, reprendra pour l'année choisie, l'ensemble des résultats transmis. L'exploitant devra compléter le document avec les commentaires sollicités. Le bilan ainsi complété devra alors être transmis au préfet.

Le module du pré-bilan annuel est accessible par le menu général au seul profil Exploitant :

«Restitutions\Légionelles\Pré-bilan annuel»

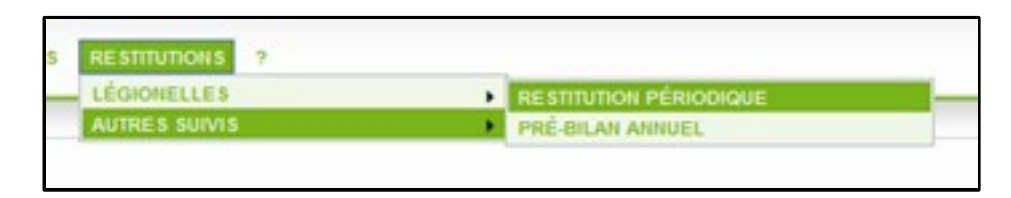

L'utilisateur est invité à choisir l'année pour laquelle il souhaite faire son bilan annuel :

| _Etablissement TEST_testMPnov:                                       | 014 (PRD-INDUSTRIEL)   LO          |
|----------------------------------------------------------------------|------------------------------------|
| DNS ?                                                                |                                    |
| Cet écran permet                                                     | de paramétrer l'édition d'         |
| Raison sociale : _Etablissement TEST_testMPnov2014                   |                                    |
| Commune : 63000-CLERMONT-FERRAND<br>Année du pré-bilan annuel : 2015 | Choix de l'année o pré-bilan annue |

GIDAF génère alors le pré-bilan annuel sous format excel. Une fenêtre apparaît et permet soit d'ouvrir ce fichier excel, soit de l'enregistrer :

| Ouverture de 0056_0                                              | 2286_2015_PRE-BILAN_LEGIO.xls                                                                                               |  |  |  |  |  |  |  |  |
|------------------------------------------------------------------|----------------------------------------------------------------------------------------------------|--|--|--|--|--|--|--|--|
| Vous avez choisi d                                               | Vous avez choisi d'ouvrir :                                                                                                 |  |  |  |  |  |  |  |  |
| 🖄 0056_02286_2015_PRE-BILAN_LEGIO.xls                            |                                                                                                    |  |  |  |  |  |  |  |  |
| qui est un fic<br>à partir de : }                                | qui est un fichier de type : Feuille de calcul Microsoft Excel<br>à partir de : https://gidaf.developpement-durable.gouv.fr |  |  |  |  |  |  |  |  |
| Que doit faire Fire                                              | Que doit faire Firefox avec ce fichier ?                                                                                    |  |  |  |  |  |  |  |  |
| Ouvrir ave                                                       | Ouvrir avec Microsoft Office Excel (défaut) ▼                                                                               |  |  |  |  |  |  |  |  |
| Enregistrer                                                      | Enregistrer le fichier                                                                                                    |  |  |  |  |  |  |  |  |
| <u>I</u> oujours effectuer cette action pour ce type de fichier. |                                                                                                    |  |  |  |  |  |  |  |  |
|                                                                  | OK Annuler                                                                                                    |  |  |  |  |  |  |  |  |

Le pré-bilan annuel est décomposé en trois parties :

✓ un onglet présentant les éléments principaux de votre installation :

|     | H40 ▼ ( <i>f</i> *                                          |                                                                                                    |               |                        |
|-----|-------------------------------------------------------------|----------------------------------------------------------------------------------------------------|---------------|------------------------|
|     | A                                                           | В                                                                                                    | С             | D                      |
| 1   |                                                             |                                                                                                    |               |                        |
| 2   |                                                             |                                                                                                    |               |                        |
| 3   |                                                             | Bilan annuel légionelles :                                                                                                    |               |                        |
| 4   | Le bilan annue                                              | l est à transmettre par courrier ou par courriel à l'inspection des installations classées (il n'est pas transmissible directement via l'a | application ( | GIDAF <mark>)</mark> . |
| 5   | Bilan:<br>(texte libre à renseigner<br>par l'exploitant)    |                                                                                                    |               |                        |
| 6   |                                                             |                                                                                                    |               |                        |
| 27  |                                                             |                                                                                                    |               |                        |
| 28  | Année :                                                     | 2015                                                                                                    |               |                        |
| 29  | Etablissement :                                             | _Etablissement TEST_testMPnov2014                                                                                                    |               |                        |
| 30  | Code inspection :                                           | 0056.02286                                                                                                    |               |                        |
| 31  | Nombre de circuits :                                        | 5                                                                                                    |               |                        |
| 32  | Puissance de<br>refroidissement des<br>installations (kW) : |                                                                                                    |               |                        |
| 02  | Classement de l'installation                                | Renseignements sur l                                                                                                    | installat     | ion :                  |
|     | au titre de la rubrique                                     | - puissance,                                                                                                    |               |                        |
| 33  | 2921 :                                                      | enregistrement – classement de l'instal                                                                                                    | lation        |                        |
| 34  |                                                             | (à vérifier et corriger si                                                                                                    | nécess        | aire)                  |
| 35  |                                                             | (a venner et coniger si                                                                                                    | 1000330       | inc)                   |
| 36  |                                                             |                                                                                                    |               |                        |
| 37  |                                                             | Onglets du                                                                                                    |               |                        |
| 38  | N Dashing and Ohn and                                       | pré-bilan annuel                                                                                                    |               |                        |
| Pre | Etablissement / Blan analyses régleme                       |                                                                                                    | Ш             |                        |
|     |                                                             |                                                                                                    |               |                        |

 un onglet contenant un tableau récapitulatif de toutes vos analyses classées par date de prélèvement et par équipement suivi :

| A                                            | В                  | С                 | D                | E                 | F                   | G             | Н            |           |
|----------------------------------------------|--------------------|-------------------|------------------|-------------------|---------------------|---------------|--------------|-----------|
| I/ Bilan des analyses de la d                | concentrati        | ion en légio      | onelles dan      | is l'eau          |                     |               |              |           |
| · · · · ·                                    |                    |                   |                  |                   |                     |               |              |           |
|                                              |                    |                   |                  |                   |                     |               |              |           |
| Dates de prélèvements                        | TAR 1              | TAR 2             | TAR 3            | TAR 4             | TAR 5               |               |              |           |
| 01/01/2015                                   | FI                 | < 10^3            | < 10^3           | < 10^3            | 10000               |               |              |           |
| 04/02/2015                                   |                    | < 10^3            | A l'arrêt        |                   | < 10^3              |               |              |           |
| 12/02/2015                                   | 1500000            |                   | A l'arrêt        | < 10^3            |                     |               |              |           |
| 25/03/2015                                   | < 10^3             |                   | < 10^3           | < 10^3            | A l'arrêt           |               |              |           |
| 29/03/2015                                   |                    |                   |                  |                   | A l'arrêt           |               |              |           |
| 21/04/2015                                   |                    |                   |                  |                   | 1000001             |               |              |           |
| 29/04/2015                                   | < 10^3             |                   |                  |                   |                     |               |              |           |
| 05/05/2015                                   | < 10^3             | < 10^3            | < 10^3           | )                 |                     | Tab           |              | it. Jatif |
| 01/06/2015                                   | 1500               | < 10^3            | < 10^3           |                   |                     | Tab           | leau recap   | Jilulalli |
| 07/2015                                      | A l'arrêt          | A l'arrêt         | A l'arrêt        | rêt.              |                     | de to         | outes les a  | inalyses  |
| 18/08/2015                                   |                    |                   | < 10^3           | 1.3               |                     | légio         | nelles rens  | seignée   |
| 15/09/2015                                   | < 10^3             | < 10^3            | < 10^3           | 0.36              |                     |               | sur GIDA     | (F        |
| 10/2015                                      | A l'arrêt          | A l'arrêt         | A l'arrêt        | - 合作              | 1001                |               |              |           |
| 11/2015                                      | < 10^3             | < 10^3            | < 10^3           | < 10^3            | < 10^3              |               |              |           |
| 22/12/2015                                   | 1001               | FI                |                  |                   |                     |               |              |           |
| Nombre d'analyses avec une                   |                    |                   |                  |                   |                     |               |              |           |
| concentration comprise entre                 | 2                  | 0                 | 0                | 1                 | 2                   |               |              |           |
| 10^3 UFC/L inclus et 10^5 UFC/L exclus       |                    |                   |                  |                   |                     |               |              |           |
| Nombre d'analyses avec une                   |                    |                   |                  |                   |                     |               |              |           |
| concentration supérieure ou égale à          | 1                  | 0                 | 0                | 0                 | 1                   |               |              |           |
| 10^5 UFC/L                                   |                    |                   |                  |                   |                     |               |              |           |
| Nombre d'analyses avec la présence de        |                    |                   |                  |                   |                     |               |              |           |
| flore interférente rendant impossible le     | 1                  | 1                 | 0                | 0                 | 0                   |               |              |           |
| dénombrement                                 |                    |                   |                  |                   |                     |               |              |           |
|                                              |                    |                   |                  |                   |                     |               |              |           |
| NB : FI signifie "présence de flore interfé  | rente rendant ir   | npossible le dér  | ombrement"       |                   |                     |               |              |           |
| NB : "A l'arrêt" signifie que le circuit con | sidéré était à l'a | rrêt sur le mois  | entier ou a fonc | tionné en mode    | sec ou adiabati     | que sur le mo | is entier    |           |
| NB : La présence des mentions "Absence       | ", "Seuil d'alerte | e" ou "Seuil d'al | erte aggravée" s | ignifie que l'exp | loitant à utilisé ι | une autre mé  | thode que la |           |
| NF T 90-431. Ces mesures ne valent pas       | mesures réglem     | entaires sauf si  | la méthode a ét  | é reconnue par    | le ministère en o   | harge des ins | stallations  |           |
| classées. Dans ce cas, merci de préciser c   | i-dessous cette    | autre méthode.    |                  |                   |                     | -             |              |           |

✓ Un onglet pour chaque point de surveillance « legionella pneumophila », contenant un tableau récapitulatif de toutes vos analyses renseignées sur GIDAF classées par date de prélèvement et des zones de commentaires où sont attendues les autres informations requises dans les arrêtés ministériels du 14 décembre 2013 relatifs aux installations classées au titre de la rubrique 2921 :

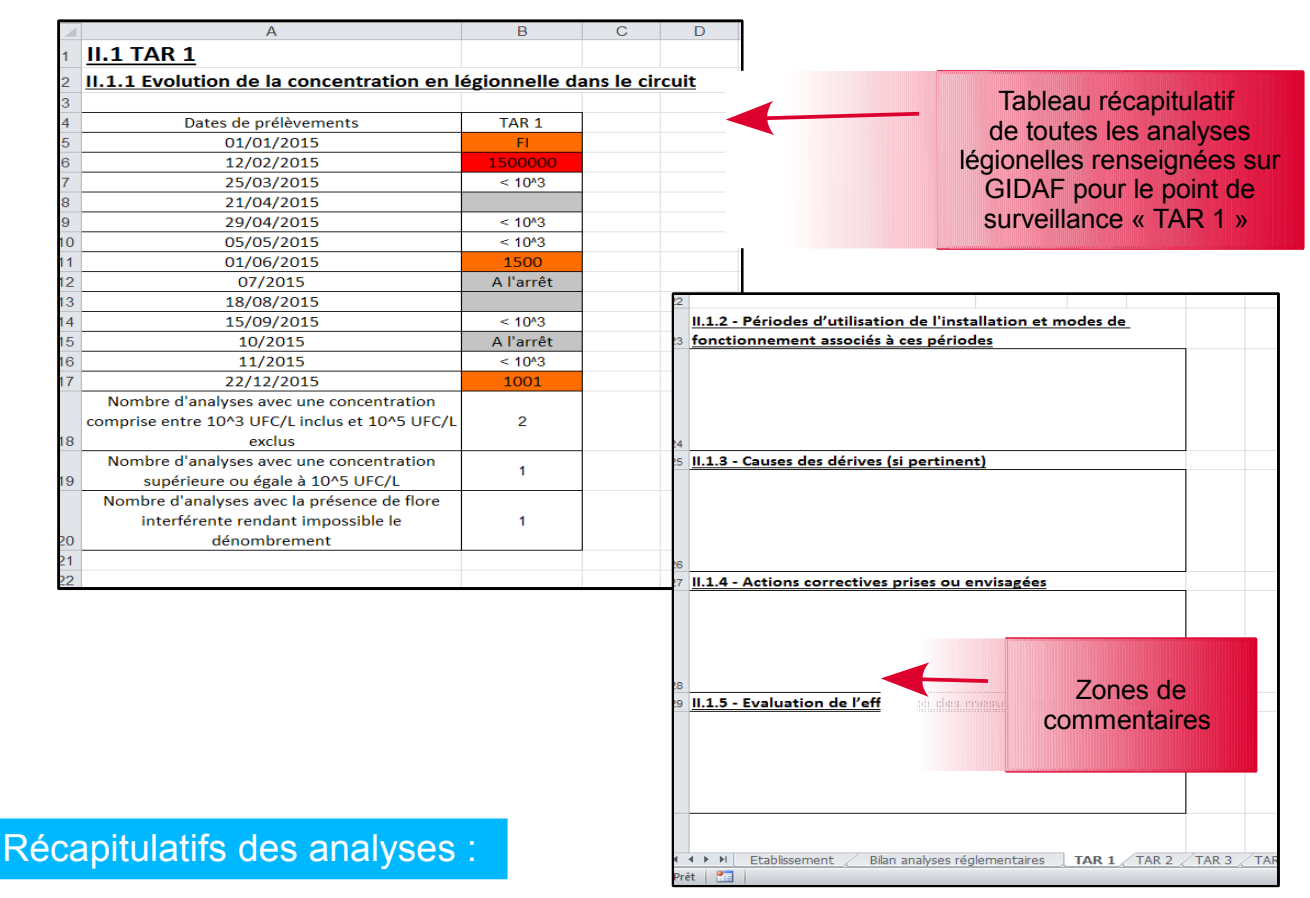

#### Les cases de ces tableaux sont renseignées de la manière suivante :

- "< 10^3" signifie que pour la date donnée, pour le point de surveillance donné, l'exploitant a renseigné que son résultat d'analyse selon la norme NF T 90-431 est inférieur à 1 000 UFC/L.</p>
- un nombre surligné en orange signifie que l'exploitant a eu une analyse avec une concentration comprise entre 10<sup>3</sup> UFC/L et 10<sup>5</sup> UFC/L selon la norme NF T 90-431
- un nombre surligné en rouge signifie que l'exploitant a eu une analyse avec une concentration supérieure ou égale à 10<sup>5</sup> UFC/L selon la norme NF T 90-431
- « FI » surligné en orange signifie que l'exploitant a eu une analyse avec présence de flore interférente rendant impossible le dénombrement
- une case grisé avec marqué "A l'arrêt" signifie que le circuit considéré était à l'arrêt sur le mois entier ou a fonctionné en mode sec ou adiabatique sur le mois associé à la date de prélèvement
- une case grisé vide signifie que l'exploitant a renseigné un commentaire pour cette déclaration mais n'a pas renseigné de résultat d'analyse
- une case vide et blanche signifie que pour une même période de déclaration l'exploitant a réalisé les prélèvements à des dates différentes. Pour la date de prélèvement et le point de surveillance avec la case blanche, il n'a pas fait de prélèvement, mais il a renseigné un résultat à une autre date.

Le pré-bilan annuel fourni par l'application GIDAF est entièrement modifiable et les informations peuvent être exportées vers un autre fichier au format texte. **Une fois le bilan finalisé, ce bilan devra être transmis à l'inspection des installations classées par courrier ou par courriel.** 

## 4.2 – Restitution périodique

Vous pouvez éditer un récapitulatif de l'ensemble des analyses renseignées sous GIDAF pour une période donnée :

 Ce document, sous forme de tableur, reprendra pour la période choisie, l'ensemble des résultats d'analyse transmis via GIDAF.

La restitution périodique est accessible par le menu général :

«Restitutions\Légionelles\Restitution Périodique»

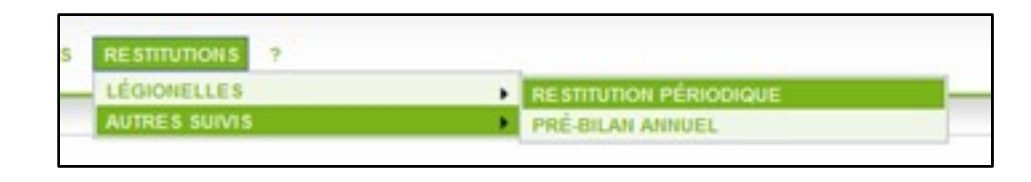

L'utilisateur est invité à choisir la période pour laquelle il souhaite faire sa restitution :

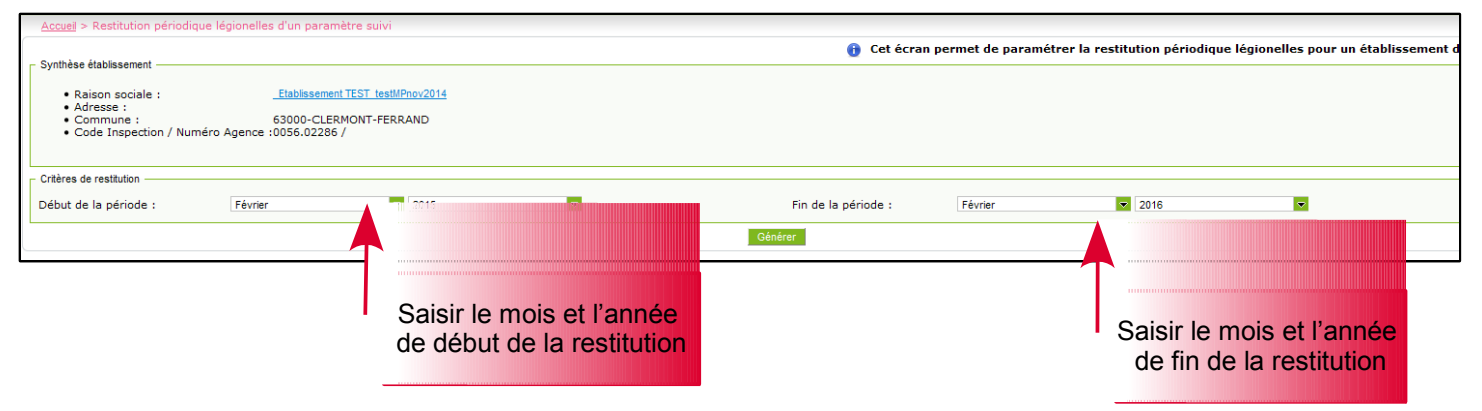

La restitution périodique initialise un tableur comprenant l'ensemble des résultats d'analyse transmis via GIDAF. Les cases sont remplis de la même manière que dans le pré-bilan annuel (cf. « Récapitulatifs des analyses » en page précédente).

## Pour en savoir plus

Le site de GIDAF : www.gidaf.developpement-durable.gouv.fr

Le site du MEEM : www.developpement-durable.gouv.fr

Le site des Installations Classées : www.installationsclassees.developpement...